# CERCETĂRI PRIVIND PROIECTAREA ȘI REALIZAREA APLICAȚIILOR SOFTWARE DE LEGĂTURĂ DINTRE INTERFEȚELE HARDWARE ȘI DEVICE

# GÂNGU Andrei-Bogdan

Conducători știintifici: Conf.dr.ing. George ENCIU, Asist. univ. dr. ing. Adrian POPESCU

**REZUMAT:** Visual C++ este un mediu de programare integrat pentru limbajul C++, produs de Microsoft. C++ este una dintre componentele Visual C++. Totuși, compilatorul poate procesa atât cod sursă C cât și C++ iar versiunea. Visual C++ include de asemenea o colecție mare și elaborată de unelte de dezvoltare software (software development tools) toate folosite printr-o interfață cu ferestre.

# **1 INTRODUCERE**

Lucrarea de față iși propune să ilustreze modalitățile de interfațare cu structurile hardware externe.Prin limbajul C++ se creeaza legatura dintre interfetelehardware si device.

Folosind Visual Studio C++ am realizat conexiunea dintre două porturi COM.

# 2 STADIUL ACTUAL

Crearea unei interfețe grafice in visual C++ 2010 (vezi figura 1) :

| 🖳 Aplicatie cerc stiintific |                          |                   |
|-----------------------------|--------------------------|-------------------|
| Port Status                 | COM Porturi              | <b></b>           |
|                             | Viteza<br>de transmitere |                   |
| Mesajul va fi primit aici   |                          | Initialization    |
| Trimite Citeste             |                          | Port              |
|                             |                          | Inchidere<br>Port |
|                             |                          |                   |
|                             |                          |                   |

Fig. 1.Interfața grafică

Specializarea Logistică industrială, Facultatea IMST;

E-mail: <a href="mailto:bogdan.gangu@gmail.com">bogdan.gangu@gmail.com</a>;

# 2.1 Lucrul cu barele de instrumente (Toolbox)

Butoanele de pe toolbox (vezi figura 2) corespund la comenzi, la fel ca articolele dintr-un meniu. În general butoanele din toolbar sunt duplicate pentru comenzi din meniu (shortcut-uri).

| Toolbox           | · • •               | × |
|-------------------|---------------------|---|
| 🔺 All W           | /indows Forms       |   |
| Nr.               | Pointer             |   |
| <b></b>           | BackgroundWorker    | Ξ |
| P                 | BindingNavigator    |   |
| 먭                 | BindingSource       | - |
| ab                | Button              |   |
| ✓                 | CheckBox            |   |
| 80                | CheckedListBox      |   |
| 26                | ColorDialog         |   |
| = 0               | ComboBox            |   |
| 1                 | ContextMenuStrip    |   |
| <b>.</b>          | DataGridView        |   |
| 2.                | DataSet             |   |
|                   | DateTimePicker      |   |
| 23                | DirectoryEntry      |   |
| <b>1</b>          | DirectorySearcher   |   |
| 0                 | DomainUpDown        |   |
| •                 | ErrorProvider       |   |
| 2                 | EventLog            |   |
| <u> 2</u> 5       | FileSystemWatcher   |   |
| 800               | FlowLayoutPanel     |   |
| <u> </u>          | FolderBrowserDialog |   |
| A⁼                | FontDialog          |   |
| ( <sup>xv</sup> ) | GroupBox            | _ |
|                   | 11.1.0              |   |

Fig. 2 . Toolbox

# CERCETĂRI PRIVIND PROIECTAREA ȘI REALIZAREA APLICAȚIILOR SOFTWARE DE LEGĂTURĂ DINTRE INTERFEȚELE HARDWARE ȘI DEVICE

# 2.2 Crearea unei casuțe care afișează o listă a porturilor:

Din Toolbox selectam optiunea ComboBox si apoi desenăm icoana căsuței(vezi figura 3).

| _ |  |  |   | 7  |
|---|--|--|---|----|
|   |  |  | _ | J, |
|   |  |  | • | 15 |
|   |  |  |   |    |

Fig. 3 .Lista porturilor

Apoi se realizeaza inca o casuta in care afișăm Viteza de transmitere (vezi figura 4 ) .Aceasta casuta afiseaza viteza optima 9600.

| Vitera         |      |  |
|----------------|------|--|
| de transmitere | 9600 |  |
|                |      |  |

Fig. 4. Rata de transfer

### 2.3 Crearea unui buton:

Din Toolbox selectăm optiunea button (vezi figura 5 ) și apoi desenam icoana butonului.

Button Fig. 5.Optiunea button

Acest buton (vezi figura 6) va inițializa portul selectat. Apoi dând dublu click va afisa codul zunde putem scrie algoritmul (vezi figira 7).

|            | Inițializare |
|------------|--------------|
|            | Port         |
| - <u>i</u> | ······       |

Fig. 6.Buton de inițializare

| //init buton                                                                                   |
|------------------------------------------------------------------------------------------------|
| <pre>private: System::Void button1_Click(System::Object^ sender, System::EventArgs^ e) {</pre> |
| <pre>this-&gt;textBox1-&gt;Text=String::Empty;</pre>                                           |
| if(this->comboBox1->Text==String::Empty    this->comboBox2->Text==String::Em                   |
| <pre>this-&gt;textBox1-&gt;Text="Selecteaza setarile portului";</pre>                          |
| else {                                                                                         |
| tryf                                                                                           |
| <pre>// make sure port isn't open</pre>                                                        |
| if(!this->serialPort1->IsOpen){                                                                |
| <pre>this-&gt;serialPort1-&gt;PortName=this-&gt;comboBox1-&gt;Text;</pre>                      |
| <pre>//this-&gt;textBox1-&gt;Text=this-&gt;comboBox1-&gt;Text;</pre>                           |
| <pre>this-&gt;serialPort1-&gt;BaudRate=Int32::Parse(this-&gt;comboBox2-&gt;Text);</pre>        |
| <pre>//this-&gt;textBox1-&gt;Text=this-&gt;comboBox2-&gt;Text;</pre>                           |
| <pre>this-&gt;textBox2-&gt;Text="Scrie mesajul aici";</pre>                                    |
| //open serial port                                                                             |
| this->serialPort1->Open();                                                                     |
| <pre>this-&gt;progressBar1-&gt;Value=100;</pre>                                                |
| }                                                                                              |
| else                                                                                           |
| <pre>this-&gt;textBox2-&gt;Text="Portul nu este deschis";</pre>                                |
| }                                                                                              |
| <pre>catch(UnauthorizedAccessException^){</pre>                                                |
| <pre>this-&gt;textBox2-&gt;Text="Acces neautorizat";</pre>                                     |
| }                                                                                              |

Fig. 7.Algoritmul de initializare si pentru erori

# 2.4 Inserarea unei componete:

Selectăm optiunea SerialPort (vezi figura 8) și il desenăm pe fereastra de lucru (vezi figura 9).

| <i>,</i> | SerialPort |
|----------|------------|
|          |            |

Fig. 8.Optiunea din Toolbox

| Server Explorer Form1.h* Form1.h [Design]* ×                                                                                          |       |
|----------------------------------------------------------------------------------------------------|-------|
| Server Explorer Form1.h* Form1.h [Design]* ×  Port Status COM Porturi Viteza de transmitere Mesajul va fi primit aici Trimite Citeste | □ □ X |

| 🔎 serialPort1 |                            |
|---------------|----------------------------|
|               | Fig. 9.Componenta desenată |

Apoi scriem in cod algoritmul (vezi figura 10) pentru a gasi porturi disponibile.

|         | }                                                                              |
|---------|--------------------------------------------------------------------------------|
| #pragma | endregion                                                                      |
|         | <pre>// find available ports</pre>                                             |
|         | private: void findPorts(void)                                                  |
|         | {                                                                              |
|         | // get port names                                                              |
|         | <pre>array<object^>^ objectArray = SerialPort::GetPortNames();</object^></pre> |
|         | // add string array to combobox                                                |
|         | <pre>this-&gt;comboBox1-&gt;Items-&gt;AddRange( objectArray );</pre>           |
|         | 1                                                                              |

Fig. 10.Algoritmul de căutare

# 2.5 Crearea butonului de inchiderea portului

Folosim optiunea anterioară, button.

| Inchidere<br>Port |
|-------------------|
|                   |

Fig. 11.Buton inchidere port

Apoi dam dublu click pe buton si scriem algoritmul (figura 12).

| -        | }<br>//inchidere buton                                                                                                    |                                                                                                    |                                                                                                    |
|----------|----------------------------------------------------------------------------------------------------|----------------------------------------------------------------------------------------------------|----------------------------------------------------------------------------------------------------|
| private: | System::Void button2_Click(System::Object^                                                                                                    | sender, System::EventArgs^                                                                                                    | e) {                                                                                                    |
|          | <pre>//close serialPort<br/>this-&gt;serialPort1-&gt;Close();<br/>// update progress bar<br/>this-&gt;progressBar1-&gt;Value=0;<br/>// Enable read button<br/>this-&gt;button4-&gt;Enabled = true;<br/>// Enable the init button<br/>this-&gt;button1-&gt;Enabled = true;</pre> |                                                                                                    |                                                                                                    |
| -        | }                                                                                                    |                                                                                                    |                                                                                                    |
|          | ]private:                                                                                                    | <pre>} //inchidere  buton //inchidere  buton private: System::Void button2_Click(System::Object^ //close serialPort1-&gt;Close(); // update progress bar this-&gt;progressBar1-&gt;Value=0; // Enable read button this-&gt;button4-&gt;Enabled = true; // Enable the init button this-&gt;button1-&gt;Enabled = true; }</pre> | <pre>} //inchidered buton //inchidered buton private: System::Void button2_Click(System::Object^ sender, System::EventArgs^ //close serialPort1-&gt;Close(); // update progress bar this-&gt;progressBar1-&gt;Value=0; // Enable read button this-&gt;button4-&gt;Enabled = true; // Enable the init button this-&gt;button1-&gt;Enabled = true; }</pre> |

Fig.12.Algoritmul de inchidere port

Crearea unei casute de progres: Din Toolbox alegem optiunea ProgressBar (figura 13) apoi o desenam pe fereastra de lucru.

| TabStop        | True               |
|----------------|--------------------|
| Tag            | -                  |
| Text           | Mesajul va fi pr 👻 |
| TextAlign      | Left               |
| UseSystemPassw | False              |
| Fig. 17.1      | Editare text       |

In figura 18 este ilustrată informația despre casuță.

| Mesajul va fi primit aici |  |
|---------------------------|--|
|                           |  |
| Fig. 18.Locația mesajului |  |

Apoi introducem o casuta pentru a scrie mesajul (figura 19) urmand pasii anteriori.

Scrie mesajul aici

|        |       | ProgressBar         |
|--------|-------|---------------------|
| Fig.13 | 3.Opt | iunea pentru status |

Aceasta optiune (figura 14) arata daca portul este deschis sau exista o eroare.

2.6

| •  |
|----|
|    |
| ¢. |
|    |
|    |

Fig. 14.Statusul portului

Dupa ce se inițializează portul, căsuta (vezi figura 15) se va face verde.

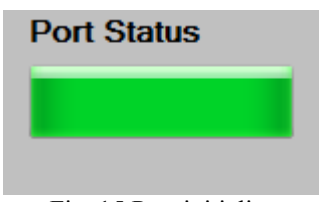

Fig. 15.Port initializat

#### Creărea unei căsuțe de afișare: 2.7

Din Toolbox alegem optiune Label si o desenăm pe fereastra de lucru (figura 16).

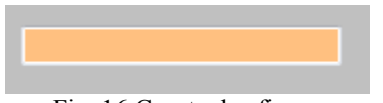

Fig. 16.Casuța de afișare

Apoi introducem un text de afisare (figura 17).

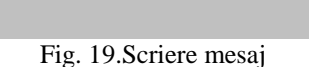

### Crearea butonului de trimitere (figura 20): 2.8

Folosim opțiunea button si il desenăm pe fereastra de lucru.

| Trimite |
|---------|
|         |
| 00 D    |

Fig. 20.Buton trimitere

Dăm dublu click și scriem algoritmul (figura 21) in cod.

```
//Butonul de trimitere
private: System::Void button3_Click(System::Object^ sender, System::EventArgs^ e) {
                              // add sender nam
                                    add sender name
String^ name = this->serialPort1->PortName;
// grab text and store in send buffer
String^ message = this->textBox2->Text;
// write to serial
if(this->serialPort1->IsOpen)
    //this->serialPort1->WriteLine(String::Format("<{0}>: {1}",name,message));
    this->serialPort1->WriteLine(message);
else
                                          this->textBox2->Text="Portul nu este deschis";
```

# Fig. 21. Algoritmul de trimitere

# CERCETĂRI PRIVIND PROIECTAREA ȘI REALIZAREA APLICAȚIILOR SOFTWARE DE LEGĂTURĂ DINTRE INTERFEȚELE HARDWARE ȘI DEVICE

# 2.9 Crearea unui buton de citire a mesajului:

Folosind opțiunea button din Toolbox desenăm butonul (figura 22 ) pe fereastra de lucru.

| 1 |         | _ |
|---|---------|---|
| 5 | Citeste |   |
|   |         |   |
|   |         |   |

Fig. 22.Buton citire

Apoi dăm dublu click pe buton și intrăm in cod și scriem algoritmul (figura 23).

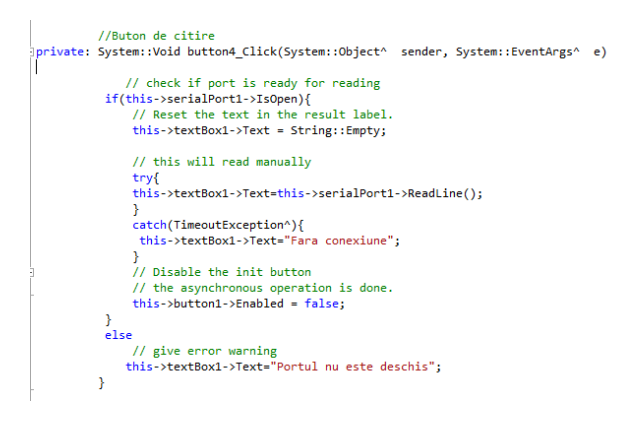

Fig. 23.Algoritmul de citire

# 2.10 Erori de executare ale aplicatiei software:

Daca nu este deschis niciun port sau nu este selectata rata de transfer va aparea mesajul (figura 24)"Selecteaza setarile portului" cand vom initialize portul.

| Port Status                  | COM Porturi              |              |
|------------------------------|--------------------------|--------------|
|                              |                          |              |
|                              | Viteza<br>de transmitere |              |
| Selecteaza setarile portului |                          |              |
|                              |                          | Initializare |

Fig. 24. Eroare inițializare

Daca apasam butonul trimite fara sa initializam portul va aparea mesajul ( figura 25 ) "Portul nu este deschis".

|                     |         | Viteza<br>de transmitere | 9600                 |
|---------------------|---------|--------------------------|----------------------|
| Trimite             | Citeste |                          | Initializare<br>Port |
| Portul nu este desc | nis     |                          | Inchidere<br>Port    |

Fig. 25.Eroare trimitere

# 2.11 Crearea porturilor virtual:

Deoarece nu am niciun serial port conectat in laptop am creat doua porturi COM cu aplicatia Configure Serial Port (figura 26).

| erial ports explorer                                          | Man                                           | age ports 🧴                                              | Port access list                                                               | Custom pinout                                                             |
|---------------------------------------------------------------|-----------------------------------------------|----------------------------------------------------------|--------------------------------------------------------------------------------|---------------------------------------------------------------------------|
| Virtual Serial Port Driver<br>Physical ports<br>Virtual ports | VSPD by I<br>so you an<br>sure that<br>names. | Eltima can crea<br>e not limited to<br>programs worl     | te virtual serial por<br>COMx names only<br>king with these por                | ts with any names you<br>. However, please, mak<br>is support custom port |
|                                                               |                                               | First port:                                              | COM3                                                                           | - Add pair                                                                |
| Other virtual ports                                           | **                                            | Second port:                                             | COM4                                                                           |                                                                           |
|                                                               | <b>A</b>                                      | First port:<br>Second port:<br>Enable str<br>Break line, | no port selecte<br>no port selecte<br>ict baudrate emula<br>/Restore connectio | d Delete pa                                                               |
|                                                               | <b>*</b>                                      | All virtual seri<br>removed fron<br>Please, make         | ial pairs will be<br>n your system.<br>sure all ports are                      | Delete al                                                                 |

Fig. 26.Creare port virtual

# 3 CONCLUZII

În momentul de fata am realizat modalitatea de comunicare dintre doua COM-uri.Aceste COM-uri au fost realizate virtual cu aplicatia Virtual Serial Port.

Pe viitor as vrea sa fac legatura dintre interfata grafica si bazele de date. Sa creez o modalitate usoara de interfatare cu bazele de date.

# **4 BIBLIOGRAFIE**

[1]Autor , Liviu Negrescu , Limbajele C si C++ pentru incepatori ;

[2]<u>https://www.youtube.com/watch?v=icQEK4HmL</u> <u>qU</u>. Accesat la data : 05.03.2015 .

[3]<u>https://www.youtube.com/watch?v=cxgKTWTH</u> X1w. Accesat la data : 6.04.2015 .